# Come Trovare Nuovi Canali

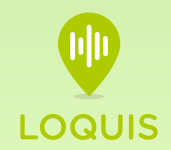

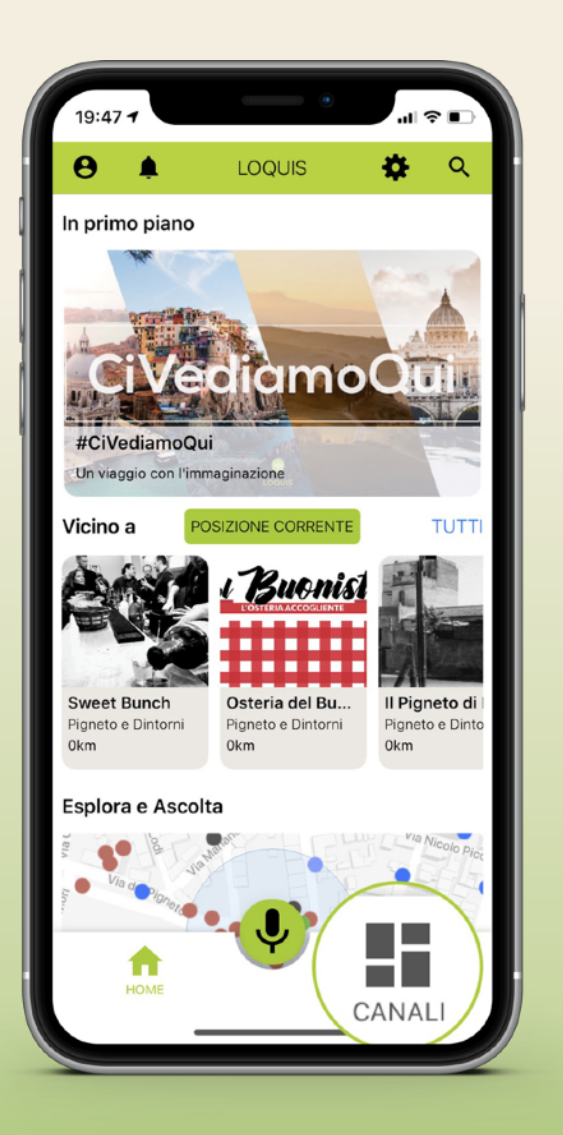

# Come trovare i canali da ascoltare?

Oltre a scorrere la dashboard, puoi cliccare sull'icona **canale** in basso a destra per aprire la pagina dedicata.

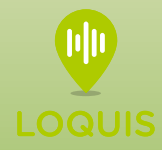

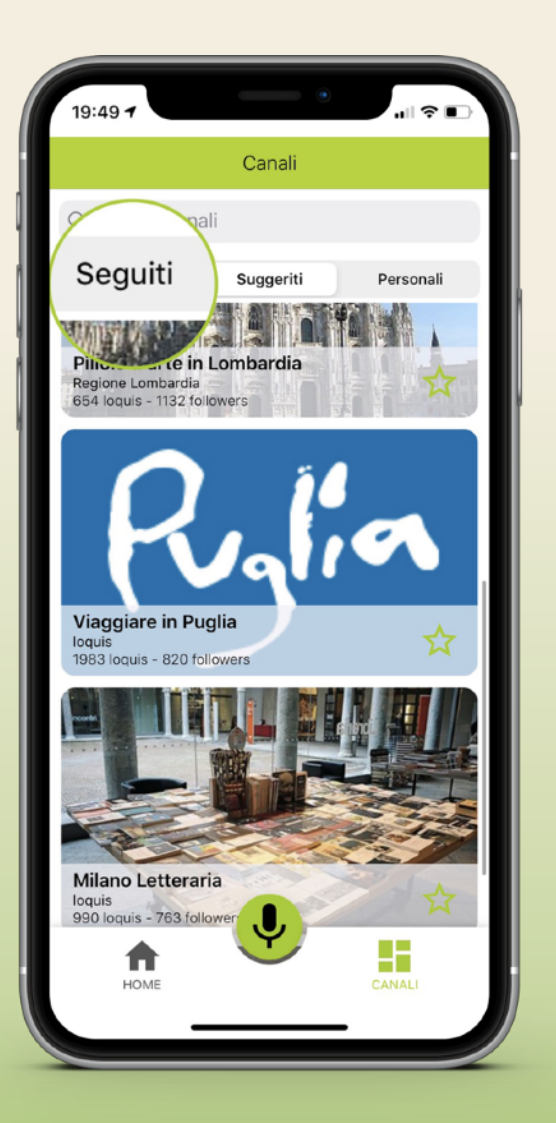

# Per ascoltare I Canali Seguiti

Puoi cliccare sulla icona **Seguiti** per accedere a tutti i canali che ti piacciono e che hai deciso di seguire.

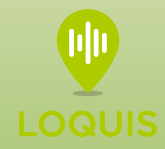

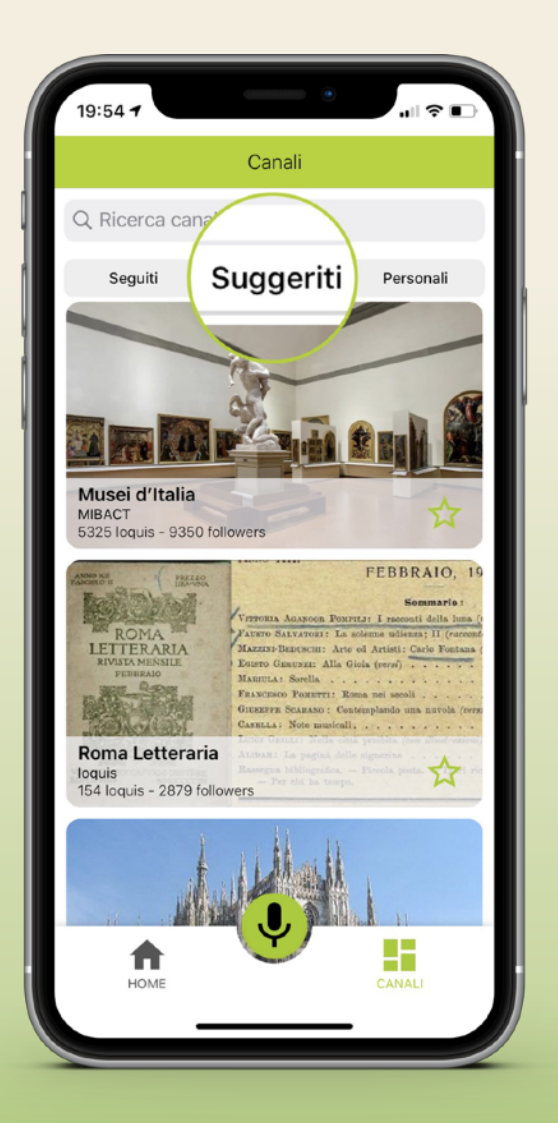

# Per ascoltare I Canali Suggeriti

Puoi cliccare sulla icona **Suggeriti** per accedere a tutti i canali consigliati dall'app.

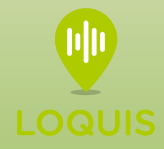

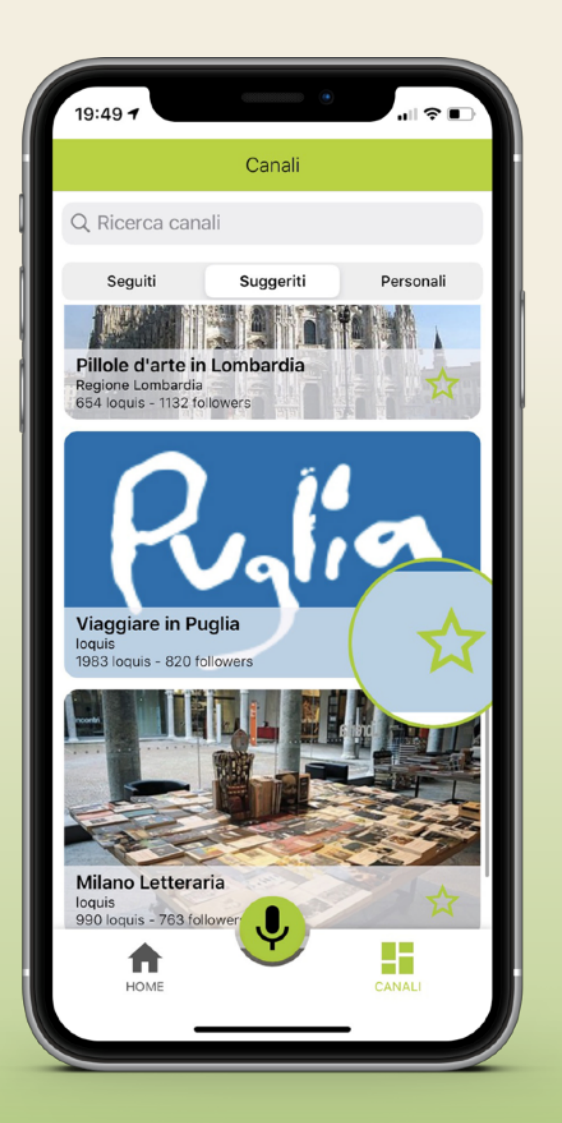

#### Per seguire un canale

Puoi **cliccare** sull'icona a **stella** e automaticamente il canale verrà inserito nella tua sezione Canali Seguiti.

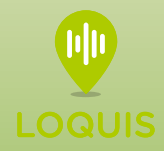

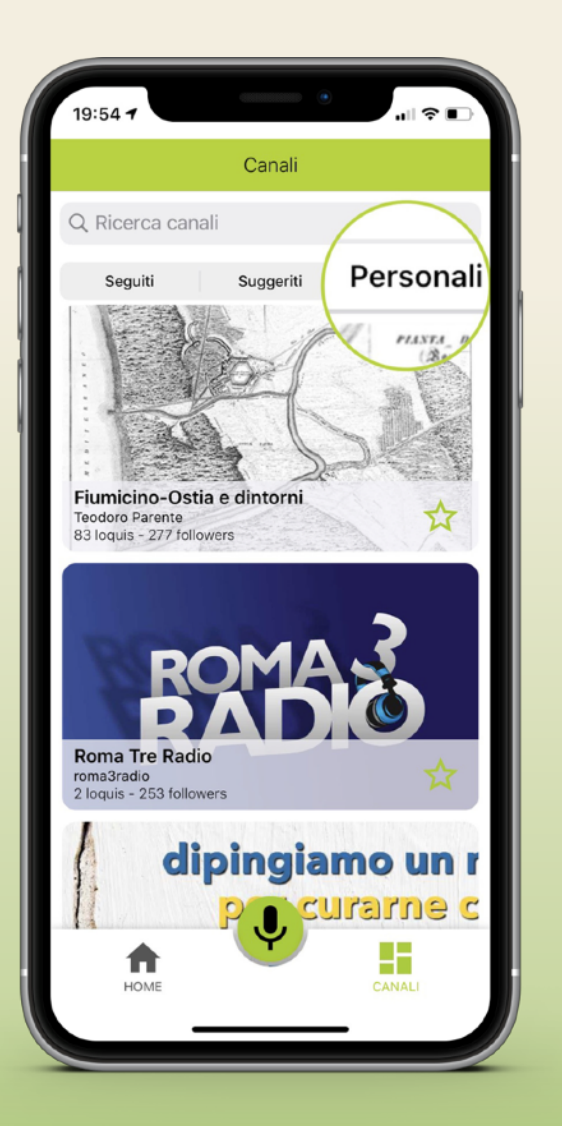

## Per ascoltare I Canali Personali

Puoi cliccare sulla icona **Personali** per accedere e cercare tutti i canali **creati dagli utenti.** 

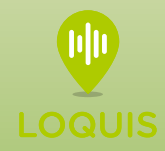

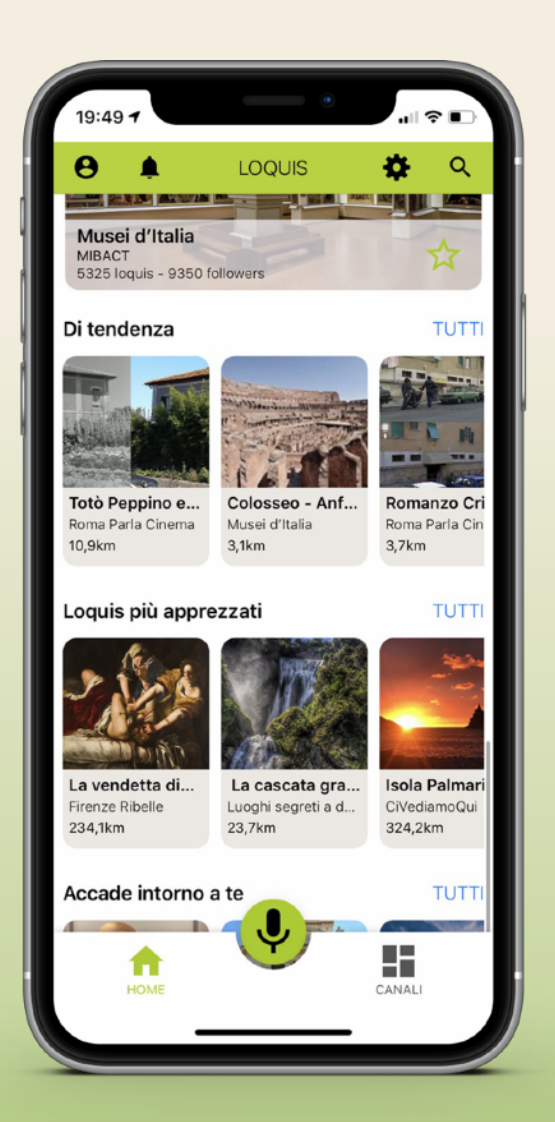

### Per scoprire nuovi canali

Puoi anche scorrere sulla dashboard e cercare tra i canali **di Tendenza** o cercare tra **i Loquis più apprezzati** dagli utenti.

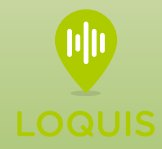

# **Come Scoprire Nuovi Loquis**

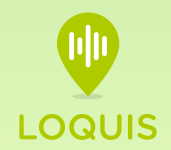

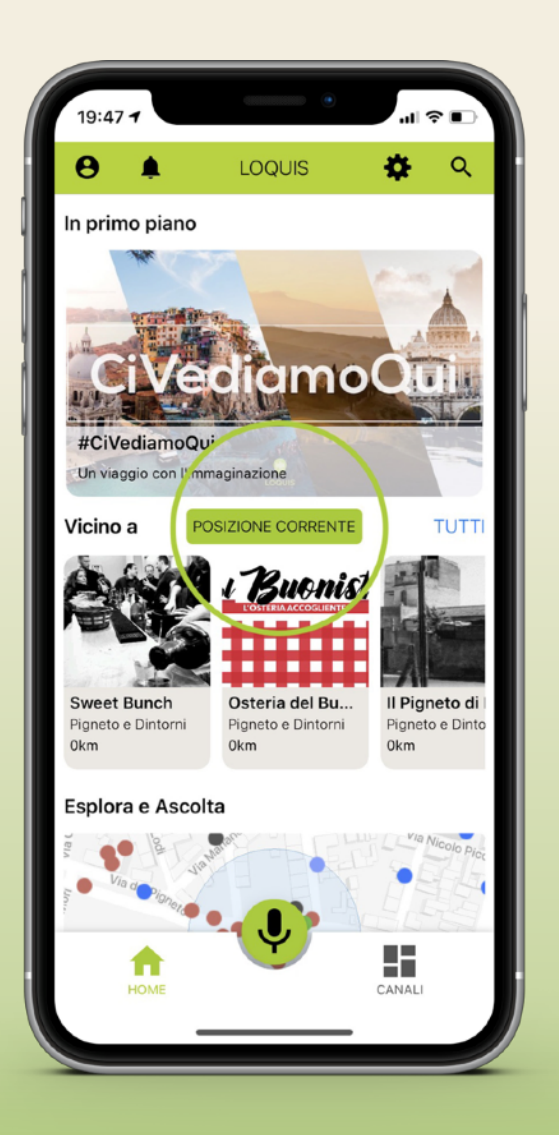

# Per ascoltare i loquis vicini a te

Puoi scorrere i loquis che appaiono sotto **Posizione Corrente.** 

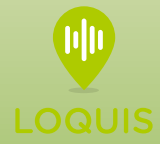

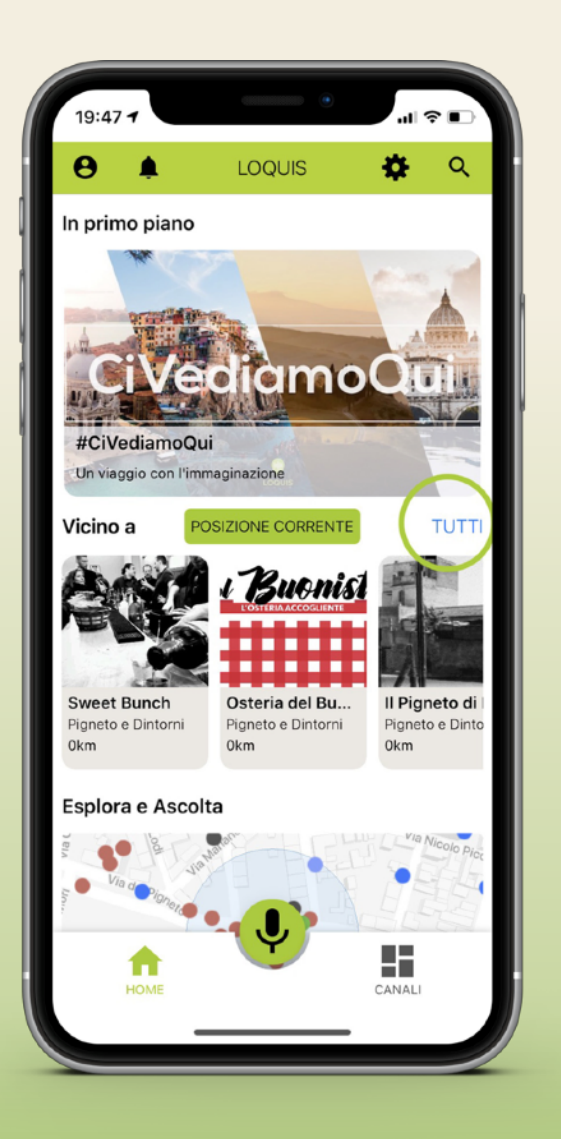

# Per ascoltare loquis vicini a te in sequenza

Puoi cliccare su **Tutti** per accedere a tutti i loquis che appaiono sotto **Posizione Corrente** e ascoltarli in sequenza.

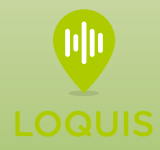

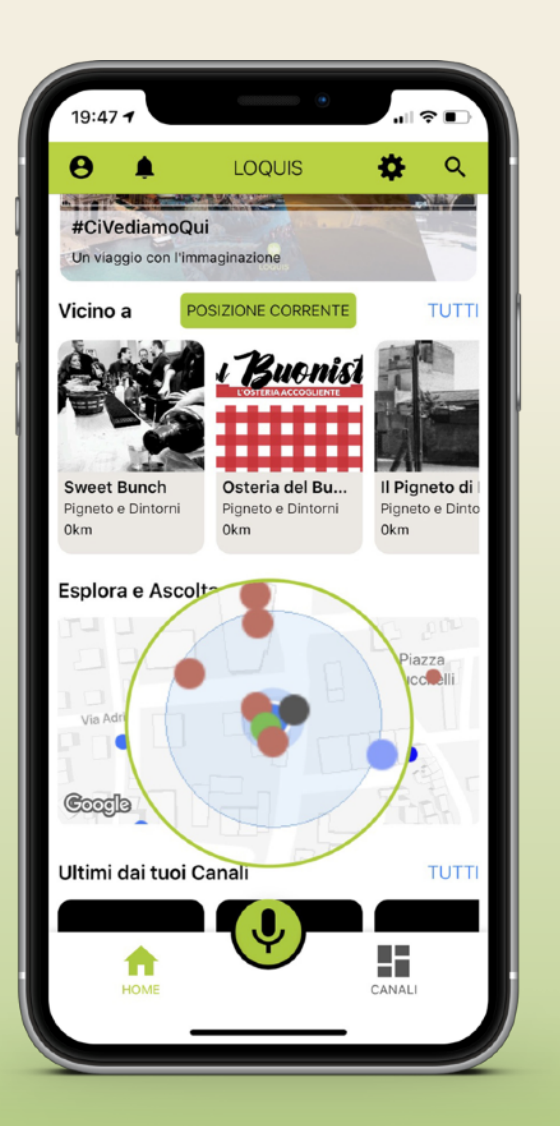

# Per trovare i loquis sulla mappa

Clicca su **Esplora e Ascolta**, si aprirà la mappa intorno a te con in evidenza i punti di ascolto nella tua posizione.

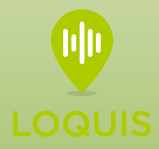

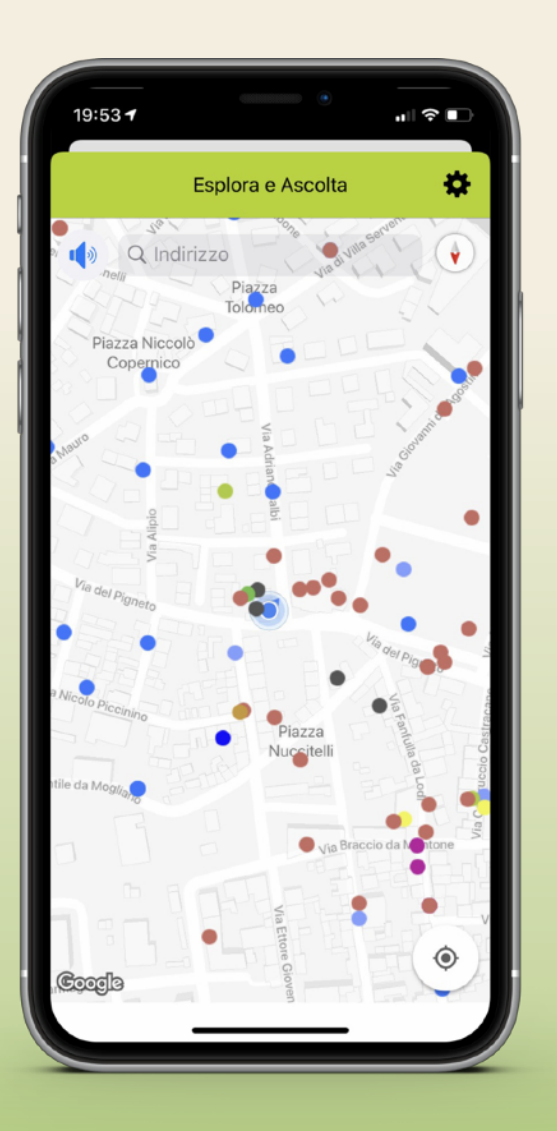

# Per ampliare l'area sulla mappa

Puoi **zoomare** sulla mappa per allargare l'area di interesse e scoprire i loquis da ascoltare nella tua zona.

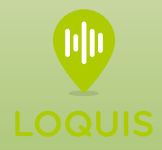

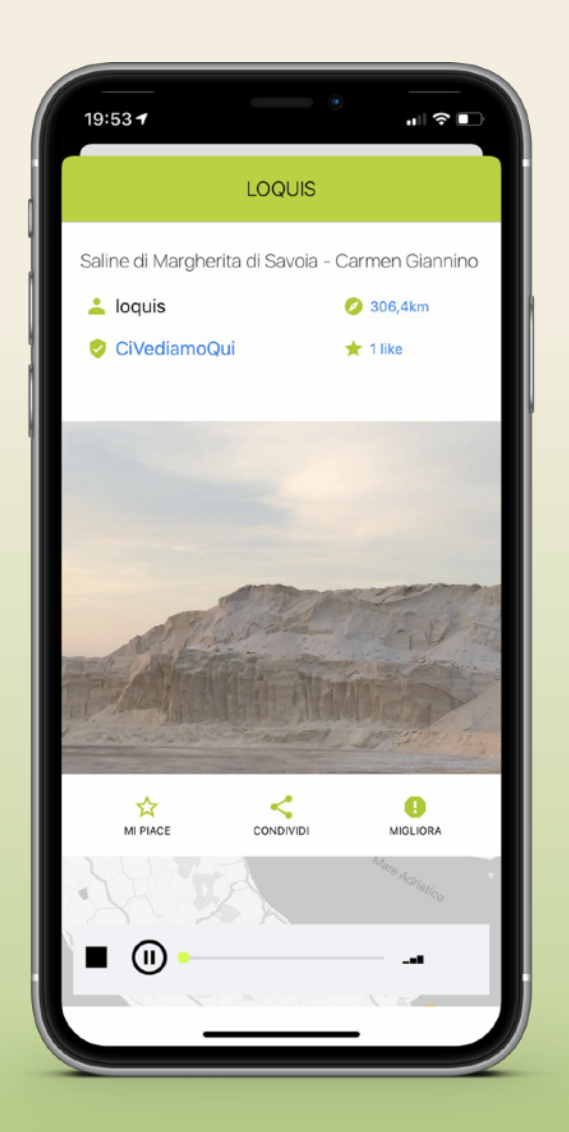

## Per ascoltare un loquis

Una volta aperto il loquis prescelto l'audio parte in automatico

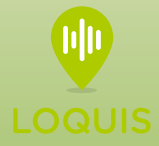

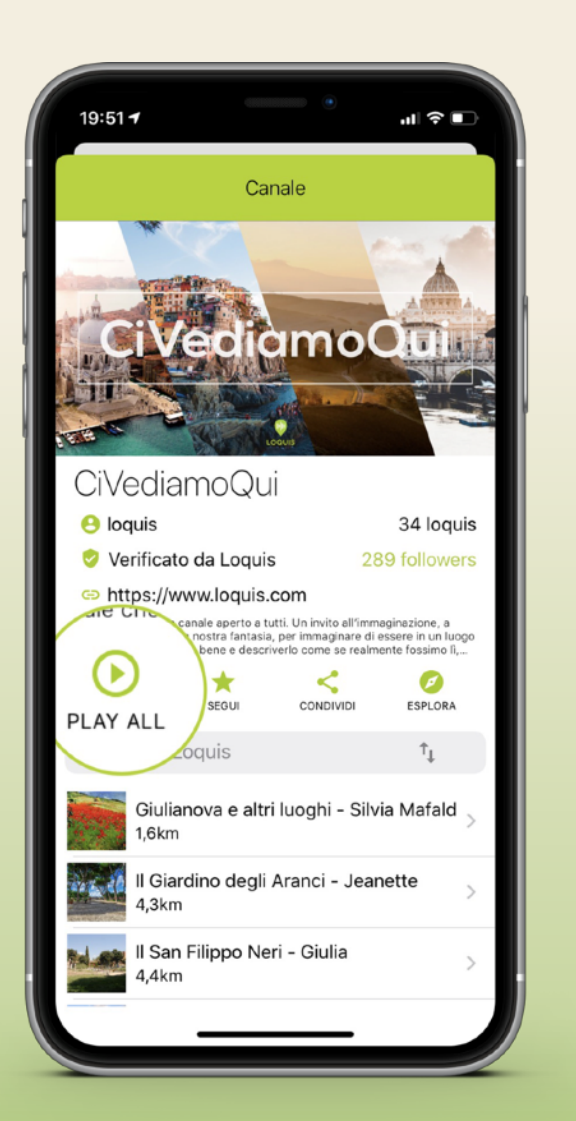

# Per ascoltare i loquis di un canale

Puoi cliccare sull'**icona Play All** per ascoltarli in sequenza.

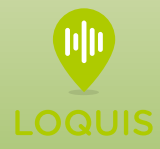

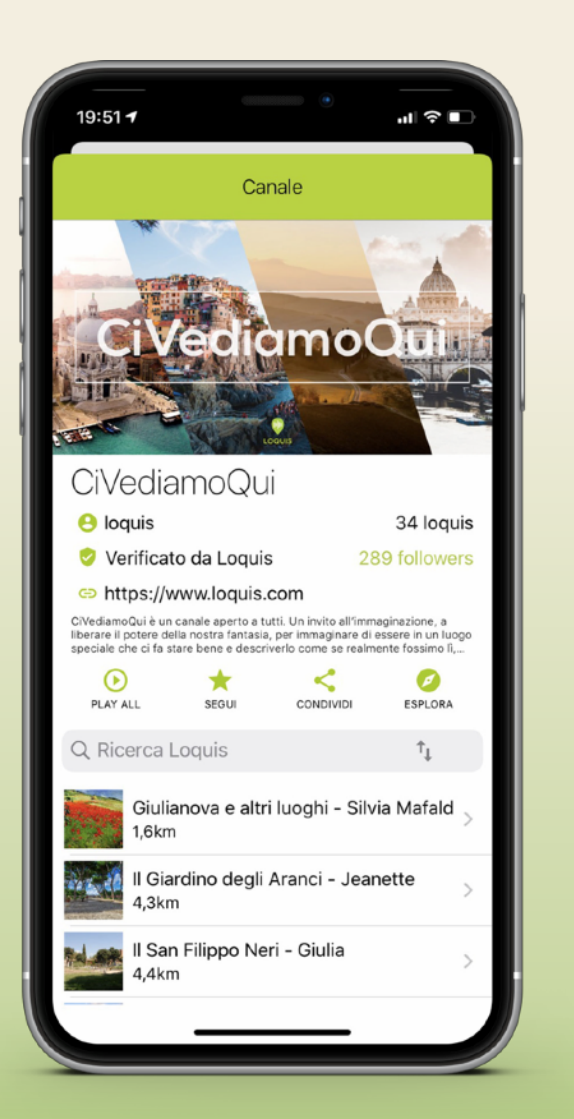

# Per ascoltare i loquis di un canale

Puoi cliccare su ogni loquis per ascoltarne uno alla volta.

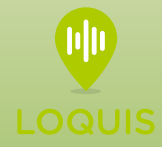

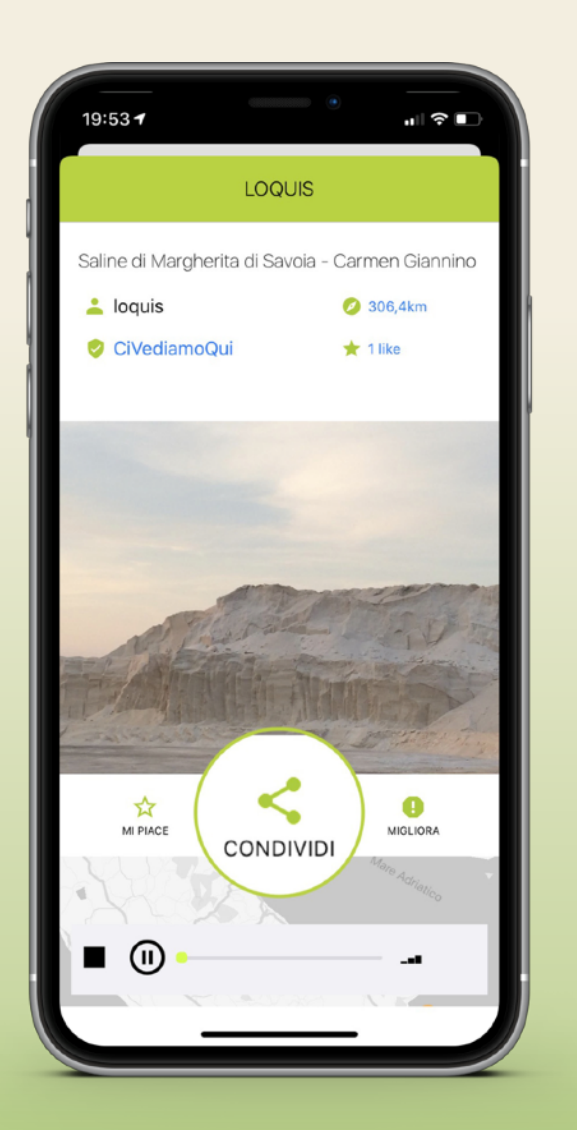

# Per condividere un loquis

Una volta aperto il loquis prescelto **clicca sulla icona condividi** per accedere ai tutti social network, alle mail, alle app di messaggistica.

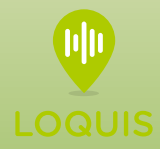

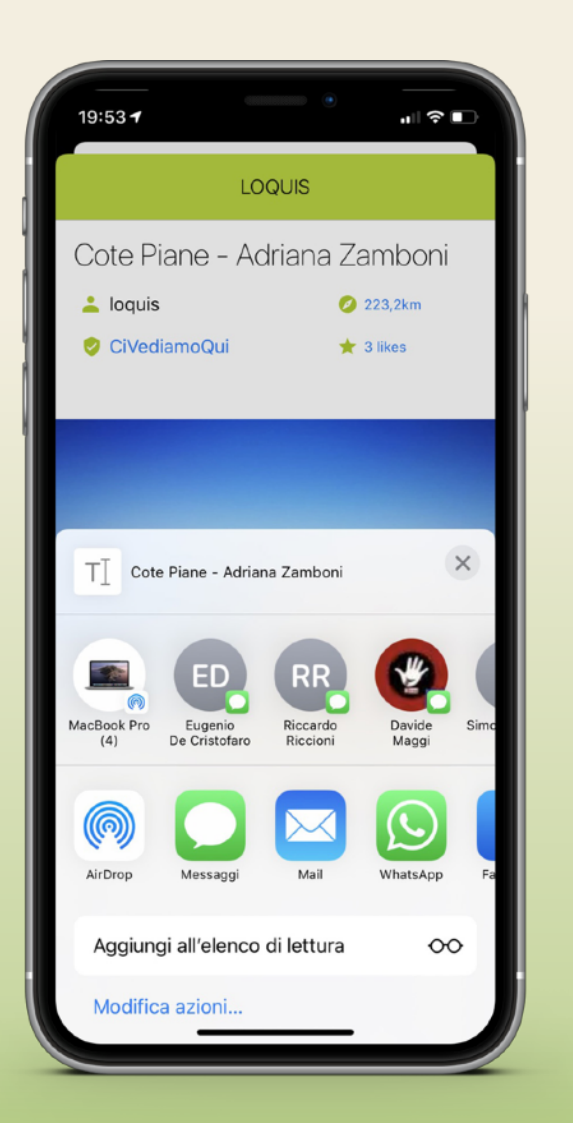

# Per pubblicare un loquis sui tuoi social network

Scegli il social network, la mail, l'app di messaggistica e clicca nell'icona per accedere e pubblicare.

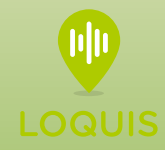

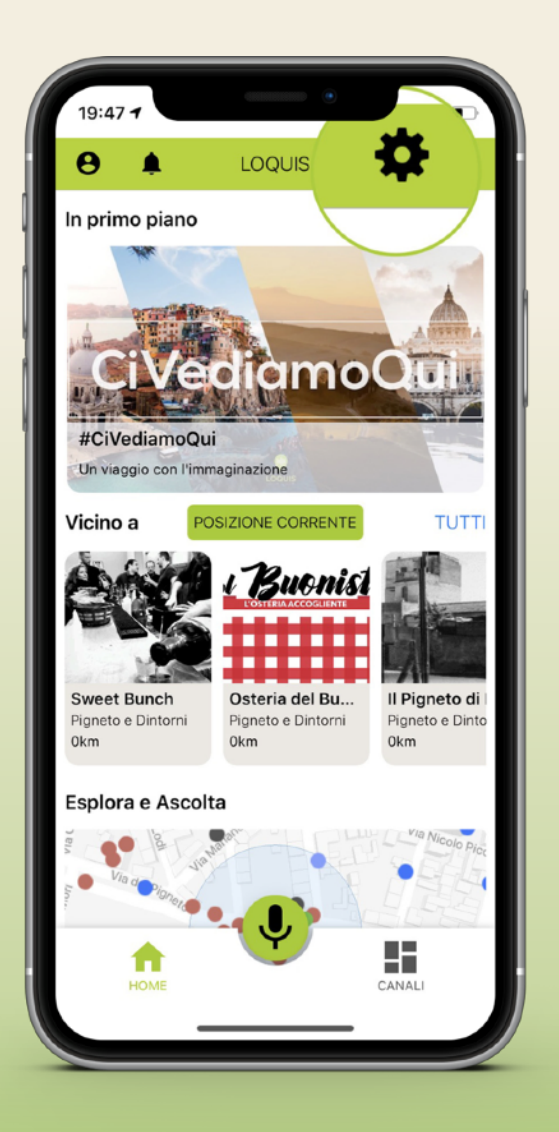

#### Per accedere alle impostazioni App

Puoi cliccare sull'icona in alto a destra per accedere all'area impostazioni.

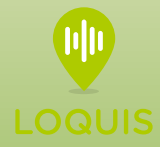

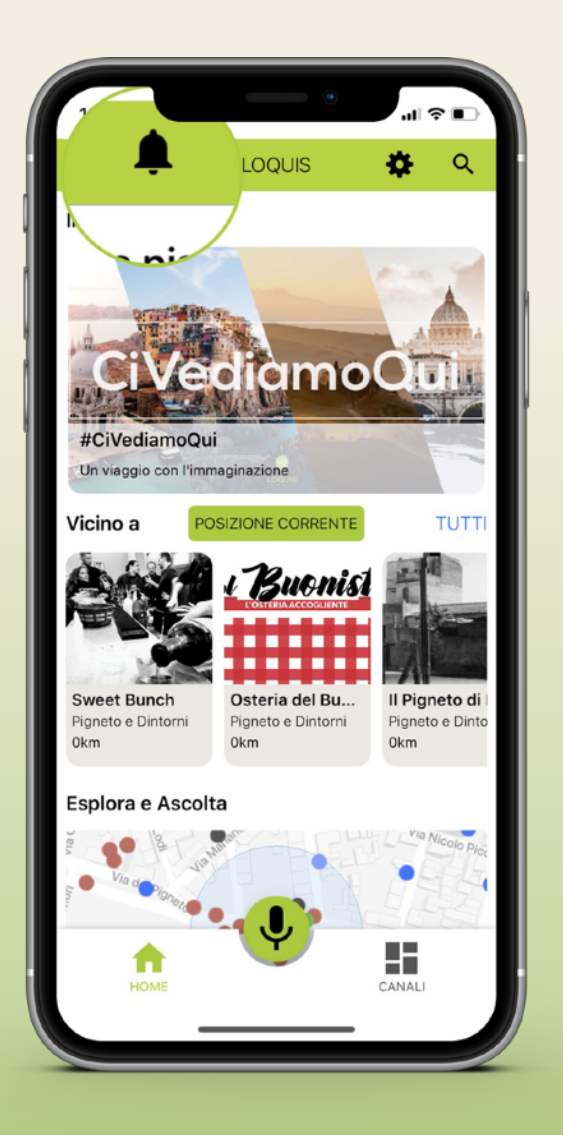

#### Per guardare l'elenco delle notifiche ricevute

Puoi cliccare sull'icona in alto a sinistra per entrare in notifiche ricevute.

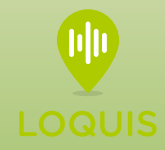